JERBILT 🐺 UNIVERSITY

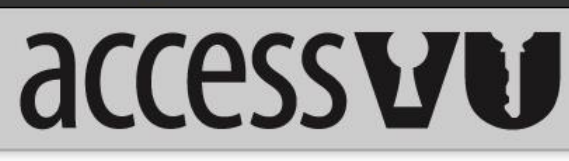

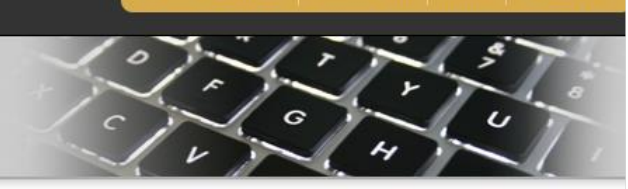

#### Establishing your Vanderbilt User Account

Welcome to the Vanderbilt user account sign up page for AccessVU. Your Vanderbilt user account (VUnetID) is required to access Vanderbilt services including email. In order to create your new user account, you will do the following:

- Register your personal identifying information. You will need your full legal name, date of birth and social security number (SSN) to complete this step.

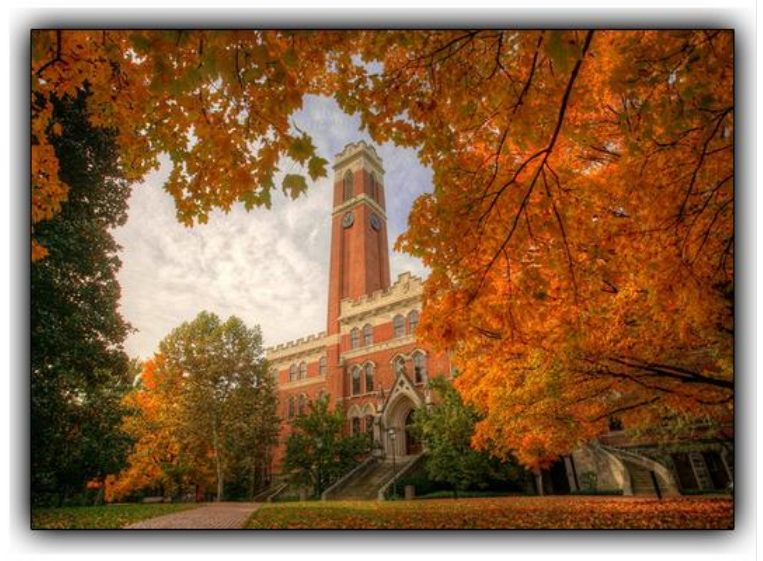

To create your account, please click the, "Continue" button below.

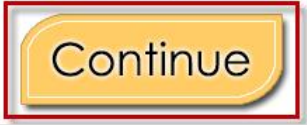

Screen 1 – Establish Your Vanderbilt User Account

Begin the account registration process by clicking on the, "Continue" button

| IDERBILT 😽 UNIVERSITY                                             | VANDERBILT HOME NAVIGATE VU TOOLS S |
|-------------------------------------------------------------------|-------------------------------------|
| accessu                                                           |                                     |
| Registering your account informa                                  | ation                               |
|                                                                   |                                     |
| First Name *:                                                     |                                     |
| Middle Name :                                                     | <b>⊘</b>                            |
| Last Name *:                                                      |                                     |
| Social Security Number*:                                          | 0                                   |
| Social Security Number (Re-enter for Verification) <sup>*</sup> : | 0                                   |
| Enter Date Of Birth <sup>*</sup> :                                |                                     |
| Continue                                                          | Go Back                             |

#### Screen 2 – Personal Identifiable Information

Enter your personal identifiable information

- First name full legal first name Required
- Middle name full legal middle name Not required
- Last name full legal last name Required
- Social Security Number Required
- Date of Birth Required

Once complete click on, "Continue"

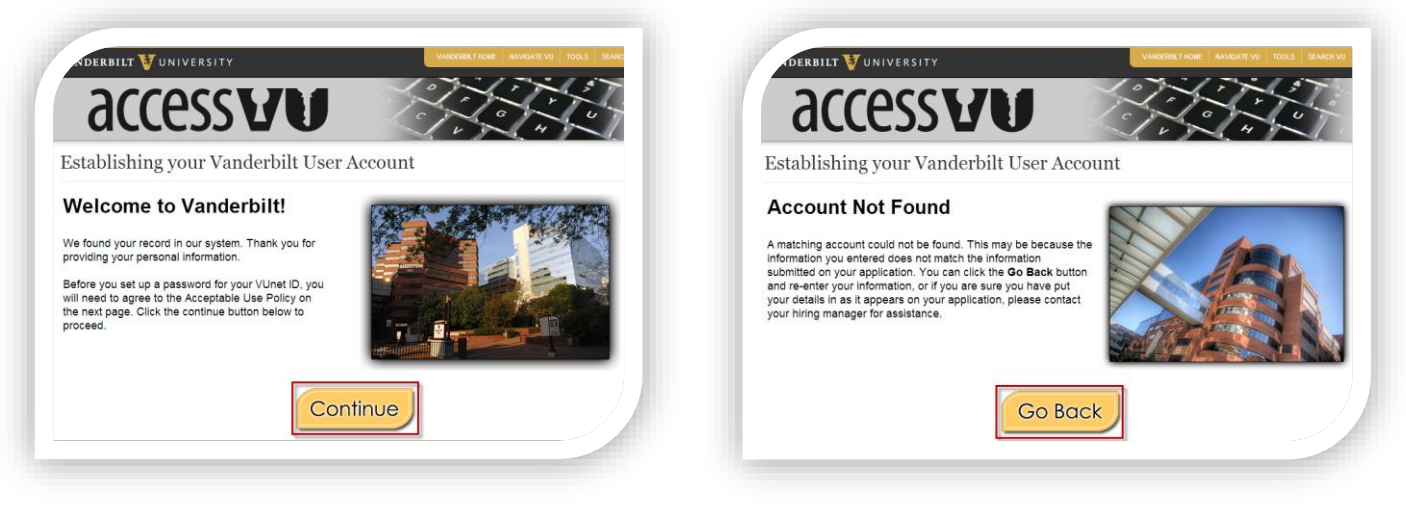

Screen 3 – Welcome to Vanderbilt

Screen 3 – Account Not Found

If you receive the **Welcome to Vanderbilt** screen your account was found in, the system and you can continue the process to finalize your account. Click on, "**Continue**" to proceed.

If you receive the **Account Not Found** screen, your account has not finished processing. You can click the, "**Go Back**" button to retry your details. If you need additional assistance, please contact your hiring manager.

| C                                                                                               | ICCESS VU                                                                                                    |
|-------------------------------------------------------------------------------------------------|----------------------------------------------------------------------------------------------------|
| Estab                                                                                           | lishing your Vanderbilt User Account                                                                                                    |
| I. Int                                                                                          | roduction                                                                                                    |
| The mission<br>upholds the<br>creative exp                                                      | of Vanderbilt University is to be a center of scholarly research, informed and creative teaching, and service to the community and society at large. The univers<br>highest standards and is a leader in the quest for new knowledge through scholarship, dissemination of knowledge through teaching and outreach, and<br>srimentation of ideas and concepts. In pursuit of these goals. Vanderbill values most lighty intellectual freedom that supports open inquiry, and equality.                                                                                                    |
| Compassion<br>To achieve in<br>The mass a<br>members m<br>Vanderbilt co                         | c and excellence in all endeavors.<br>Is mission, the university applies substantial financial and personnel assets toward operating a reliable, available, and secure network-computing infrastruct<br>doption of digital technologies in the everyday likes of members of our community requires that dvarenetitie stabilish dear policies that guide now community<br>is substantial to the second second second second second second second second second second second second second<br>on munity as a students, faculty, staff or other authorized users.                                                                                                    |
| The guiding<br>and scholar<br>policy has th                                                     | purpose of the AUP is to ensure that the university's information technology resources are used to promote the core mission of Vanderbill in education, reset<br>ship, patient care, and service, either directly or through the various administrative entities and services that enable Vanderbill's core mission. To that end, the<br>e following goals.                                                                                                    |
| B. Tha<br>C. Tha                                                                                | I and teremost, that information technology resources are used for their intended purposes;<br>The use of information technology resources is consistent with the principles and values that govern use of other university facilities and services; and<br>the integrity, reliability, availability and performance of information technology resources are protected.                                                                                                    |
| II. Sc                                                                                          | ope                                                                                                    |
| This policy a<br>ndividually o<br>University. Ir<br>instant mes<br>computing il<br>received via | pplies to all Vanderbill University students, facuity and staff and to all others granted use of Vanderbills information technology (IT) resources whether<br>ontrolled or shared, stand-store, or networks of a policy to all computer and communication facilities owned, leased, operated, or contracted for by Vanderbills<br>saging, electronic collaboration, content management, or other applications that attach, utilize, or otherwise interface with Vanderbills data and voice network<br>inservicine. Electronic communications include but are not limited to any information-data, least graphics, audio, diese, or other anafold-that data double network<br>inservicine. Electronic communications include but are not limited to any information-data, least graphics, audio, diese, or other anfact-that can be sent or<br>an electronic system or manipulated or transferred via the network computing infrastructure or an alteched device or peripheral.                                                                                                    |
| III. P                                                                                          | olicies                                                                                                    |
| A. Priva<br>The priv<br>not be u<br>availabl                                                    | cy, integrity and Operational Security<br>any of all users and the integrity and operational security of Vanderbill's information technology system must be respected by all. Vanderbill's IT resources muses<br>and by anyone to gain or attempting gain unauthorized access to private information, even if that information is not securely protected or is otherwise.<br>The fact that an individual account and its data may be unprotected does not confer either an ethicial or legal right to access it.                                                                                                    |
| 1.                                                                                              | Investigations of misuse, unauthorized use, or litegal activity, compliance with federal, state or local laws or regulations, as well as routine or emergency<br>maintenance of the IT system, may require observation of electronic information by appropriate and authorized university bificials, employees, for their<br>vanderbill University and are governed by professional IT forenaic protocols. Vanderbill use automated systems to monitor data transmissions entering<br>and leaving the Vanderbill interview to detect the presence of viruses, malicidus software, or privileged information, under the Faculty Manual. Student<br>Unauthorized access to private information constitutes a violation of this privice, and may result in disciplinary actions under the Faculty Manual. Student<br>Handbook/, HR policies, or other applicable policy statements. Violation of this policy, and may result in disciplinary actions under the Faculty Manual. Student<br>Handbook/, HR policies, or other applicable policy statements. Violation of this policy, and may resulting access to grave of deviar laws.                                                                                                    |
| B. Use<br>Use of                                                                                | randerbits network computing and electronic communications infrastructure comes with centain responsibilities and obligations.<br><i>United the</i>                                                                                                    |
| а.<br>Э.                                                                                        |                                                                                                    |
| s. r.q.,                                                                                        | ary measurements<br>Measurements of the second of the second of the second of the second second s                                                                                                    |
| а.                                                                                              | <sup>10</sup> James and James and States and States and Annual Construction and Annual States and Annual States and Annual Construction and Annual Construction and Annual Construct |
|                                                                                                 | <ul> <li>Providential and a stratight of the strates that are provided in the strategy of the strates of the strates of th</li></ul> |
| D. Intell<br>At the h<br>etc.) ret<br>Plagiari<br>obtainin                                      | ectual Property<br>sant of any academic or research endeavor resides the concept of intellectual property. All copyrighted information (text, intages, icons, programs, video, audic<br>sm of digital information is subject to the same sanctions as apply to plagiarism in any other media. Acquiring or sharing copyrighted materials without<br>g the appropriate licenses or permissions may be unlawful.                                                                                                    |
| E. Publi<br>With the<br>or text in<br>publish                                                   | cation or Distribution of Unauthorized Recordings, Photos, Images, Text or Video<br>availability of low cost cameras, emarphones, and consumer electronics, it is possible for someone to acquire voice, video images, still images, multimed<br>or distribute this type of material without the expressed consent of all involved parties.                                                                                                    |
| F. Right<br>Vanderi                                                                             | to Copy and Inspect for Legal and University Process all University is committed to protecting the privacy of faculty, students, staff, patients, and other users of its IT resources, and their electronic communications                                                                                                    |
| Vandert<br>right to<br>required<br>relevant<br>Vandert<br>or in the                             | r, because vandersiit operates subject to compliance with various federal and state laws and regulations and must be able to enforce its own policies,<br>ill must occasionally inspect, preserve and produce records to fulli legit obligations and to carry out informal investigations. Vanderbill University resorves th<br>to y law or institutional policy to do so Vanderbill University may also in its reasonable discretion, when circumstances require, obtain and review any records<br>to an internal investigation concerning compliance with Vanderbill University rules or policies applicable to students, faculty, stat, for to all others granted use<br>stills internation technology resources. Users therefore should not expect that records created, stored or communicated with Vanderbill University Index or the conduct of the businest<br>conduct of Vanderbills busines will necessantly be private Vanderbill University reviews its right to any work product generated in the conduct of the businest                                                                                                    |
| G. Loca<br>Individu<br>guidelin<br>for esta<br>respons                                          | Ay Specific Policies<br>at units within the University may create additional policies for information resources under their control. These bolicies may include additional detail,<br>es and further restrictions but must be consistent with principles stated in this policy document. Individual units adopting more specific policies are responsi<br>bilishing, publicizing and enforcing such policies, as well as any rules governing the authorized and appropriate use of equipment for which those units are<br>bile.                                                                                                    |
| IV. D                                                                                           | isclosures                                                                                                    |
| A. All r<br>poli<br>in co<br>B. Due<br>app                                                      | rembers of the Venderbill University community are given notice of this policy by virtue of its publicitation and are subject to it on the same basis ignorance of the<br>y does not relieve any user of his or her responsibilities under the policy virtue or secreted to familiarize themselves with the contents of this policy and i<br>orformance with these principles regarding any use of the University's IT resources.<br>I obter capital during of change in both information technologies and their applications, the University may amend this policy wherever deemed necessary or<br>repriste Users are encouraged to periodically review this policy in order to understand their rights and responsibilities under it.                                                                                                    |
| □ <mark>l ac</mark> o                                                                           | cept terms & conditions                                                                                                    |

Screen 4 – Account Registration (Acceptable Use Policy)

All Vanderbilt VUnetID account users must accept the Acceptable Use Policy. Read the policy, if you accept:

- At the bottom of the page click in the checkbox beside "I accept terms & conditions" if you agree.
- Click on, "Continue"

| DERBILT 💱 UNIVERSITY                                                                                                    | VANDERBILT HOME NAVIGATE VU TOOLS SEARCH VU                                         |
|----------------------------------------------------------------------------------------------------|-------------------------------------------------------------------------------------|
| accessu                                                                                                    |                                                                                     |
| Establishing your Vanderbilt User Account                                                                                                    | nt                                                                                  |
| The first step in activating your VUnetID is to setup your password re<br>recover your password if you ever forget your password and need to<br>Please provide answers to at least three of the questions below, ther | covery questions. These questions will be used to<br>reset it.<br>n click Continue. |
| 1. What is the name of the teacher who had the most impact on you :                                                                                                    |                                                                                     |
| 3. What was your first real job :                                                                                                    |                                                                                     |
| 4. What was your first pet's name :                                                                                                    |                                                                                     |
| 5. What was the first vehicle you drove:                                                                                                    |                                                                                     |
| 6. What is your most memorable childhood street name:                                                                                                    |                                                                                     |
| Continue                                                                                                    |                                                                                     |

Screen 5 – Recovery Questions

- Answer any three questions
  - **NOTE:** If more than three questions are answered only the first three will be used for password recovery.
- Answers are not case-sensitive
  - When answering security questions the answer will be accepted as, "Test Answer" or " test answer"
- Click, "Continue" when the three preferred questions have been answered

| Establishing your Vanderbilt User Account                                                                                                    |                                                                                                    |  |
|----------------------------------------------------------------------------------------------------|----------------------------------------------------------------------------------------------------|--|
| <ul> <li>Following the criteria listed here, create a new password</li> <li>Take care to select a password that you can remember.</li> <li>The password must contain at least 8 and at most 16</li> <li>The password must not contain your SSN.</li> <li>The password must not contain your VUnetID.</li> <li>The password must not contain a space.</li> <li>The password must contain characters from at least 3 <ul> <li>abcdefghijklmnopqrstuvwxyz</li> <li>ABCDEFGHJKLMNOPQRSTUVWXYZ</li> </ul> </li> </ul> | I and enter it below. enter it a second time, then click <b>Continu</b><br>Do not share your password with anyone.<br>6 characters.<br>3 of the following character sets: |  |
| . ~!@#\$%^&*()_+-=;./]{}><,./?                                                                                                    |                                                                                                    |  |
| Enter Password *:<br>Confirm Password*:                                                                                                    |                                                                                                    |  |
| Continue                                                                                                    | Go Back                                                                                                    |  |

Screen 6 – ePassword Creation

Create a password based on the following criteria:

- Must contain at least eight (8) and at most sixteen (16) characters
- Must contain characters from **at least three (3)** of the following character sets:
  - o Lower Case Letters: abcdefghijklmnopqrstuvwxyz
  - Upper Case Letters: ABCDEFGHIJKLMNOPQRSTUVWXYZ
  - o *Numbers*: 0123456789
  - o Special Characters: ~!@#\$%^&\*()\_+-=;./[]{}><,./?</p>

Create your ePassword:

- Enter your Password
- Confirm your Password
- Click on, "Continue"

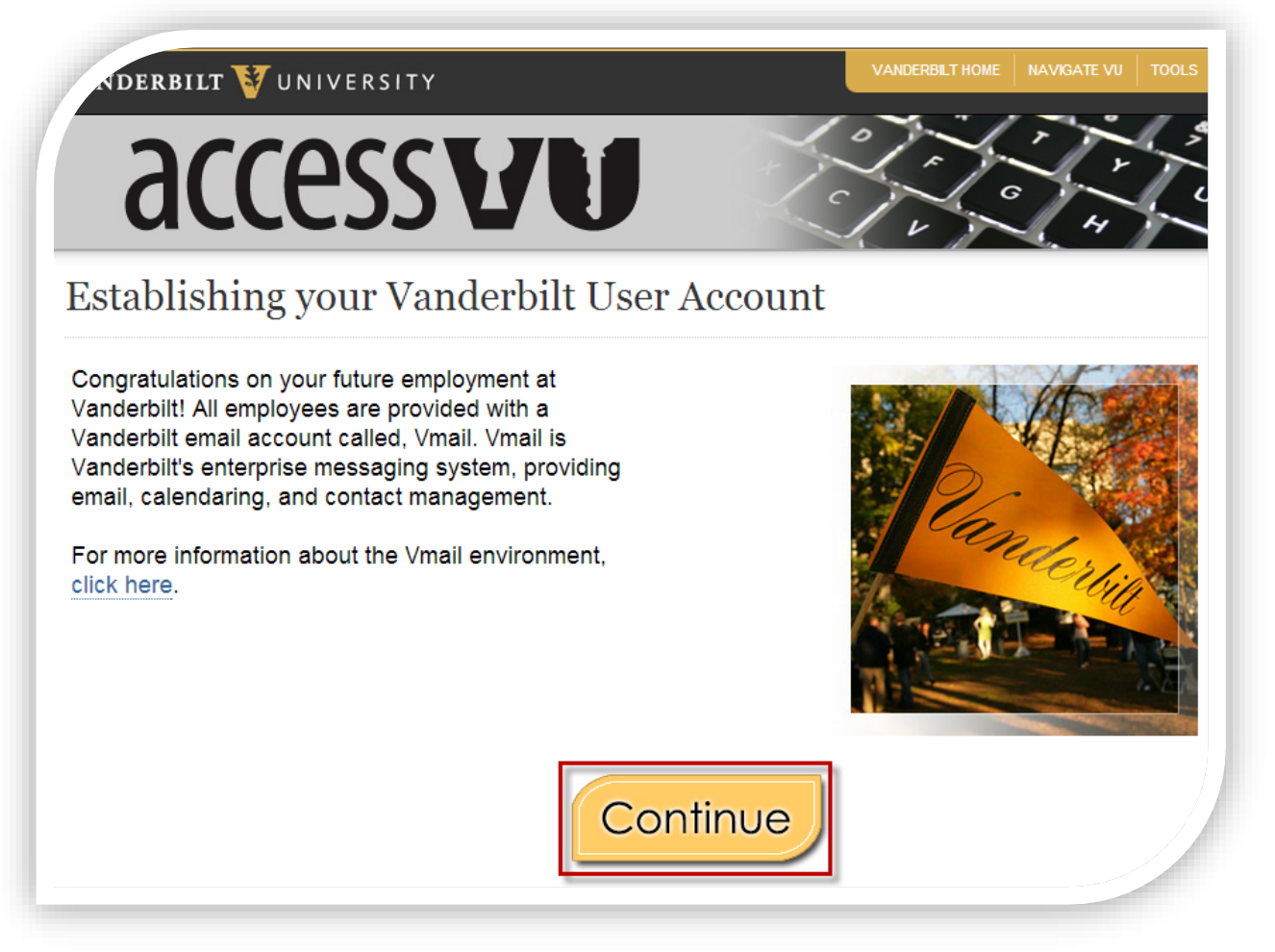

Screen 7 – Email Delivery Information

On this screen, information related to the email account provisioned for you is noted. Click on, "**Continue**" when you are ready to proceed.

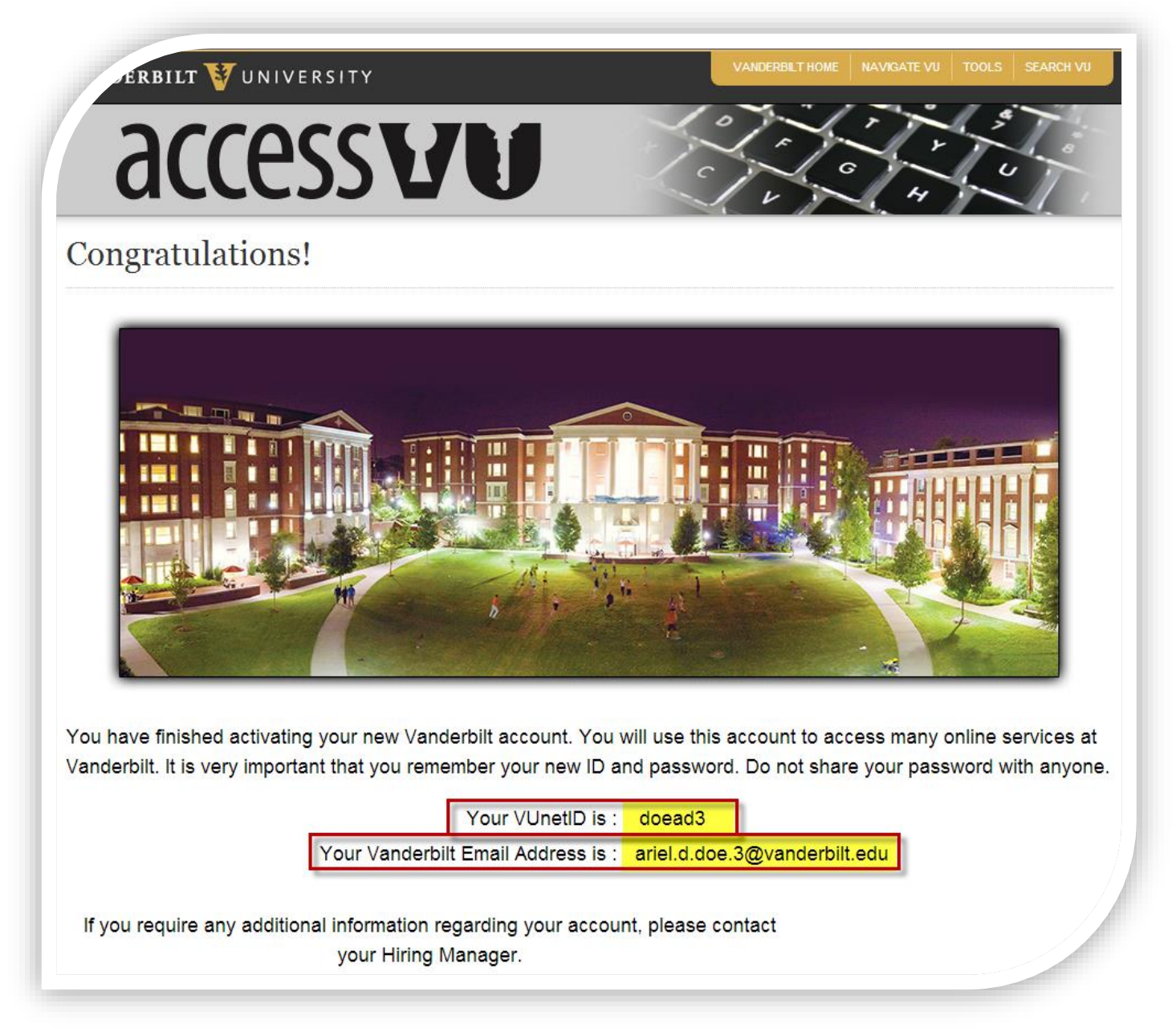

Screen 8 – Account Information

This is the account information screen take note of your VUnetID and Vanderbilt Email Address they are used to access a variety of systems.